## 1-3. 認証トークンアクセスソフトウェアのセットアップの手順

認証トークンを利用する上で、認証トークンアクセスソフトウェアをお使いの PC ヘインストールする必要があります。 以下の必要な機器を準備の上、手順に沿っておこなってください。

## ▶ 必要な機器

・認証トークン: Aladdin/eToken PRO

・認証トークンアクセスソフトウェア: Aladdin/eToken PKI Client (CD-ROM)

## 1. 認証トークンアクセスソフトウェアのインストール

eToken PKI Client のユーザガイドに従ってインストールをおこないます。 4ページ「eToken PKI Client 4.55 をインストールする」を参照して下さい。 ユーザガイド: CD - ROMのeToken PKI Client 4.55 Manual¥eToken PKI Client 4.55 ユーザガイド.pdf

## 2. 認証トークンアクセスソフトウェアの確認

インストール完了後、認証トークンを接続してから eToken Properties(スタートメニューからプログラム- eTokeneToken Properties)を起動させ、正常にアクセスできることを確認してください。

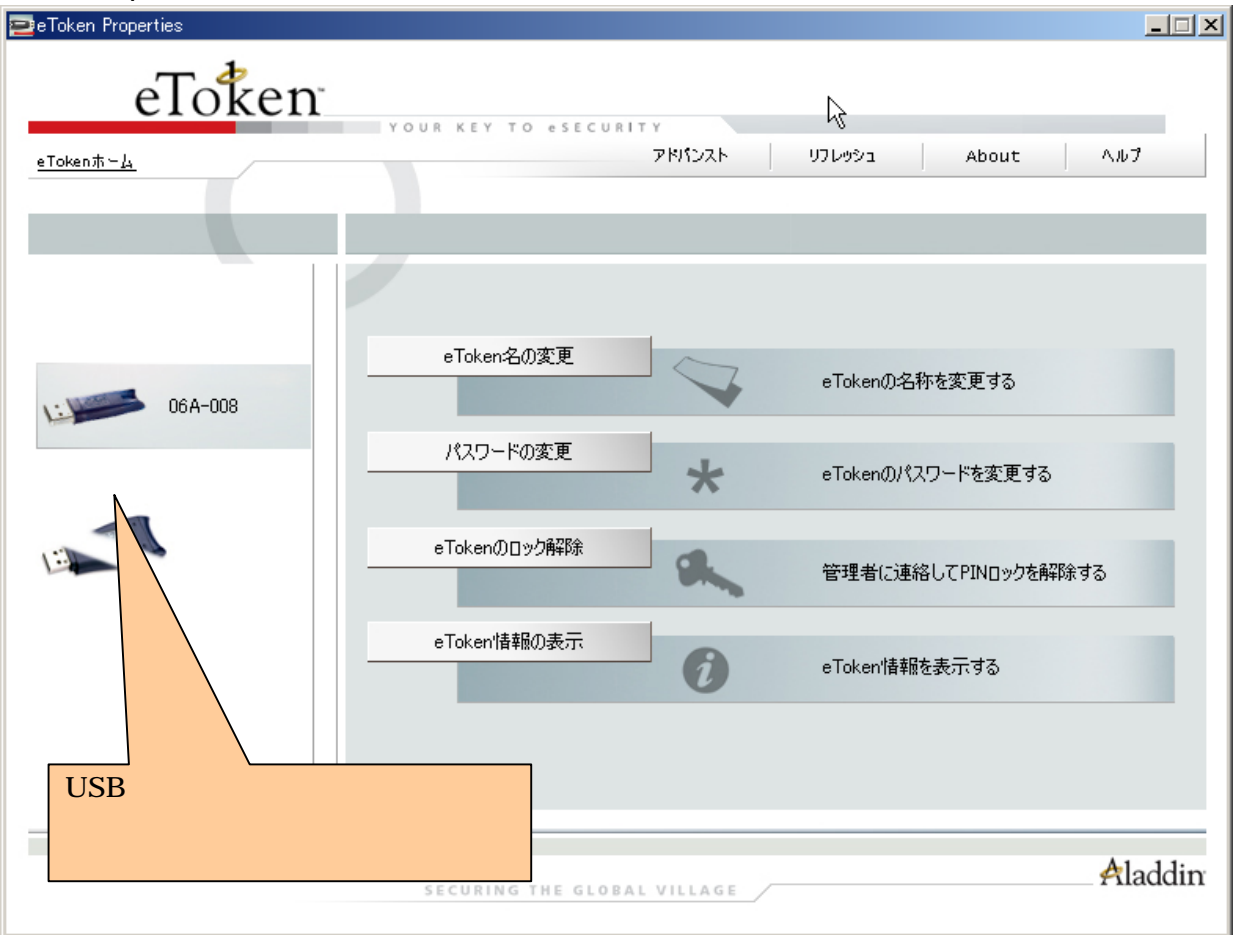